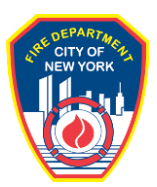

## Application Guide: Outdoor E-Micromobility Battery Cabinet Site Survey Inspection (Pre-Installation)

Date Issued: 4/1/2025

### **Objective:**

This guide is designed to assist users in submitting a Request for E-Micromobility Charging Cabinet Site Survey Inspection. See below for a step-by-step guide.

### **Important Information:**

This guide is made available by the Fire Department City of New York (FDNY) as a courtesy to the public. It does not represent all the filing requirements for any given FDNY application. Though every effort is made to continuously update this guide, it in no way supersedes, or otherwise substitutes for the legal or procedural requirements of the New York City Fire Code, Building Code, Zoning Resolution or any other applicable rules, regulations or policies.

### Helpful Tips to Remember:

- See the E-Micromobility Battery Charging Cabinet Equipment and Installation Approval Guide at <u>e-micromobility</u> (<u>https://www.nyc.gov/site/fdny/business/all-</u> certifications/e-micromobility.page) for information on the overall process.
- As a first step, access the FDNY.Org Website Business Tab at <u>permits</u> (<u>https://www.nyc.gov/site/fdny/business/all-certifications/all-certifications.page</u>)
- Click on <u>inspections</u> (<u>https://www.nyc.gov/site/fdny/business/inspections/inspections.page</u>)

| 1)  | Log into FDNYBusiness to create or access | your account.                                  |
|-----|-------------------------------------------|------------------------------------------------|
| - / |                                           | <b>J</b> = = = = = = = = = = = = = = = = = = = |

| The Official Website of the City of New York                                     | NYC            | A 2                 |
|----------------------------------------------------------------------------------|----------------|---------------------|
| Login Log in using your NYC account Email Address or Username • Password • Login | Cor Microsoft  | , Linkedin<br>Vahoo |
| Forgot Password                                                                  | Create Account | Report an Issue     |

WARNING: This system and network belong to the City of New York and are intended solely for users and uses authorized by the City of New York. Unauthorized access or use is strictly prohibited. By using this system you expressly consent to the City of New York monitoring all use of this system, regardless of the purpose. If monitoring reveals possible evidence of criminal activity, damage or other unauthorized use, the City of New York may provide that evidence to law enforcement or others. Systems and networks accessed or used may be subject to additional terms and policies.

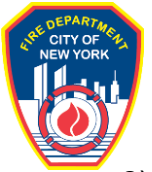

2) Begin an application request via My Account.

- a) A Building Identification Number is not a mandatory field to complete.
- b) Use of the terminology "IFO (In Front Of)" or "Adjacent to the Address" is acceptable.

| FDNY Busir                                                                | iess                                                           |                              |                |              |               |                    |        |
|---------------------------------------------------------------------------|----------------------------------------------------------------|------------------------------|----------------|--------------|---------------|--------------------|--------|
| FDNY Dashboard                                                            | Return to NYC Busin                                            | iess                         |                |              |               |                    |        |
| Му Ассоі                                                                  | unt                                                            |                              |                |              |               |                    |        |
| Home                                                                      | Announcements                                                  | Logged in as:Fitz Jack       | My Folders (0) | ) 📜 Cart (0) | Reports (1) 🗸 | Account Management | Logout |
| My Drafts My R<br>Cart (0)                                                | ecords                                                         |                              |                |              |               |                    |        |
| Welcome Fitz Jack<br>Click My Drafts to see a<br>Click My Records to che  | oplications that you are curr<br>ck the status of your applica | ently working on.<br>ations. |                |              |               |                    |        |
| What would you like to de<br>Search Applications/<br>Begin Application/Re | o today?<br>Requests<br>quest                                  |                              |                |              |               |                    |        |
| NVC Business                                                              |                                                                |                              |                |              |               |                    |        |

#### **FDNY** Business

| FDNY Dashboard          | Return to NYC Business |               |                         |                   |    |
|-------------------------|------------------------|---------------|-------------------------|-------------------|----|
| Му Ассо                 | unt                    |               |                         |                   |    |
| Home                    |                        | Announcements | Register for an Account | Reports (1) 🛩 Log | in |
| Search Applications     | Create an Application  |               |                         |                   |    |
| General Search          |                        |               |                         |                   |    |
| Account / Record Number | c                      |               |                         |                   |    |
| Search Clear            |                        |               |                         |                   |    |

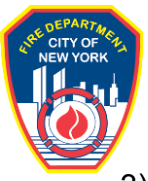

## 3) Select Public Request.

| FDNY Dashboard                                                                                                    | Return to NYC Busines                                                                               | S                    |                |              |               |                    |        |  |  |  |  |
|----------------------------------------------------------------------------------------------------|----------------------------------------------------------------------------------------------------|----------------------|----------------|--------------|---------------|--------------------|--------|--|--|--|--|
| My Account                                                                                                    |                                                                                                    |                      |                |              |               |                    |        |  |  |  |  |
| Home                                                                                                    | Announcements K Log                                                                                 | gged in as:Fitz Jack | My Folders (0) | ) 📜 Cart (0) | Reports (1) 🗸 | Account Management | Logout |  |  |  |  |
| Search Applications                                                                                                    | Create an Application                                                                               |                      |                |              |               |                    |        |  |  |  |  |
| Select Type of Applica<br>Choose one of the following<br>Need help with FDNY Busine<br>What are you applying for<br>Enforcements<br>Public Request<br>Certificate of Fitness<br>Emergency Planning and Pri<br>Design and Installation Appli<br>Cancellation Request<br>Refund Request<br>Record Linking<br>Continue Application x | ition<br>application types.<br>ss? Please click here for more inf<br>today?<br>eparedness<br>cation | ormation.<br>arch    |                |              |               |                    |        |  |  |  |  |

4) Select Public Request for Inspection. Select Continue Application.

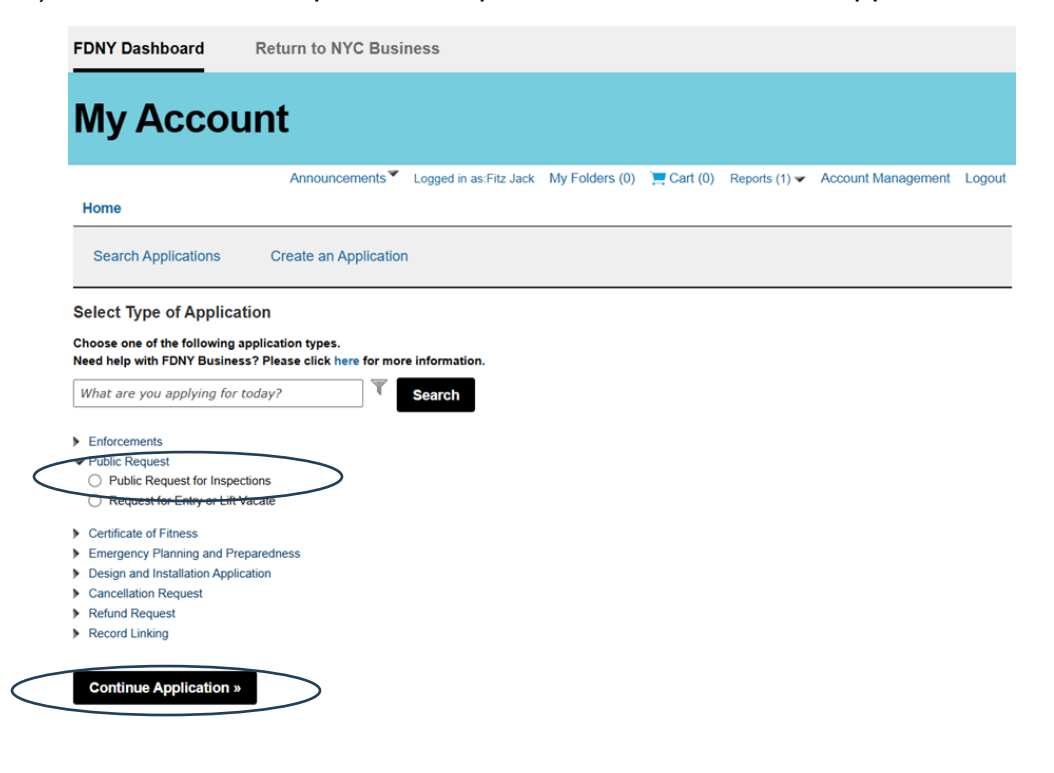

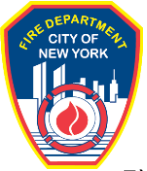

# 5) Complete the Premises Address Information. Select Continue Application.

|             | Search Applications                                                                                                    | Create an Applic                                                                                                    | ation                                                                                                    |                                     |                                   |            |
|-------------|----------------------------------------------------------------------------------------------------|----------------------------------------------------------------------------------------------------|----------------------------------------------------------------------------------------------------|-------------------------------------|-----------------------------------|------------|
| F           | Public Request for Ins                                                                                                    | pections                                                                                                    |                                                                                                    |                                     |                                   |            |
|             | 1 Building<br>Information                                                                                                    | 2 Contact<br>Information                                                                                                   | 3 Request<br>Information                                                                                                    | 4 Supporting<br>Documents           | 5 Review and<br>Submit            | 6          |
| s<br>1<br>2 | Step 1: Building Informa<br>Note:<br>*Indicates a required field.<br>You will be able to edit the c                                                                                                    | ation>Address<br>letails in this applica                                                                                   | ation from the "Review and Sub                                                                                                    | mit" page prior to final submi      | ssion.                            |            |
|             | Premises Address<br>Enter all information into the file<br>Application.<br>If you cannot find the address, y<br>1. Search with different keywor<br>2. Click Clear and re-enter the<br>3. If the address is still not foun<br>Address Type: | Ids and click Search. It<br>you can try to:<br>ts or add more info suc<br>building number and st<br>d, you can add the add | f the address is found in the system,<br>on as a street name or zip code.<br>reet address to try again.<br>Iress to our registry by selecting "Ye | it will be shown in the pop-up wind | dow. Select the address and click | Continue   |
|             | Building No.:                                                                                                    | Address/Lan                                                                                                    | dmark: Cross Str                                                                                                    | et Name:                            |                                   |            |
|             | City / Borough:                                                                                                    | State:                                                                                                    | Zip:                                                                                                    |                                     |                                   |            |
|             | BIN: (7                                                                                                    | Block:                                                                                                    | Lot:                                                                                                    |                                     |                                   |            |
|             | X Coordinate: (2                                                                                                    | Y Coordinate                                                                                                    | e: ⑦                                                                                                    |                                     |                                   |            |
|             | Is This a New Address?:<br>Yes  No<br>Search<br>Clear                                                                                                    | 0                                                                                                    |                                                                                                    |                                     |                                   |            |
|             | Save and Resume Later                                                                                                    |                                                                                                    |                                                                                                    |                                     | Continue App                      | lication » |

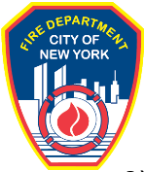

# 6) Validate address by selecting the correct address. Select Continue.

| A            |                             |               |   |      |       |     |         |    |  |  |
|--------------|-----------------------------|---------------|---|------|-------|-----|---------|----|--|--|
| opplicati    | ddresses                    |               |   |      |       |     |         |    |  |  |
| you car Show | wing 1-10 of 47             |               |   |      |       |     |         |    |  |  |
| Click C      | Address                     |               |   | City |       | Sta | ite Zip |    |  |  |
| o in the a   | 1 FDNY, BROOKLYN, NY, 11201 |               |   | BROO | OKLYN | NY  | 1120    | 01 |  |  |
| Address O    | 1 MEDICAL OFFICE, BROOKLYN  | NY, 11201     |   | BROG | DKLYN | NY  | 1120    | 01 |  |  |
| Selec        | 110 DUFFIELD STREET, BROOKI | TN, NY, 11201 |   | BROC | DKLYN | NY  | 1120    | 01 |  |  |
| Building     | 120 DUFFIELD STREET, BROOKI | VN NY, 11201  |   | BROC |       | NY  | 1120    | 01 |  |  |
|              | 122 DUFFIELD STREET, BROOK  | YN NY 11201   |   | BROC |       | NY  | 1120    | 01 |  |  |
| City / B     | 122 JOHNSON STREET BROOK    | YN NY 11201   |   | BROC |       | NY  | 1120    | 01 |  |  |
|              | 122 TECH PLACE, BROOKLYN, N | IY, 11201     |   | BROO | OKLYN | NY  | 1120    | 01 |  |  |
| BIN: O       | 124 DUFFIELD STREET, BROOKI | YN, NY, 11201 |   | BROO | OKLYN | NY  | 1120    | 01 |  |  |
| 0            | 124 JOHNSON STREET, BROOKI  | YN, NY, 11201 |   | BROO | OKLYN | NY  | 1120    | 01 |  |  |
| X Coore      |                             | C Brow        | 2 | 3    | 4     |     | Next 2  |    |  |  |
|              | $\frown$                    |               | - |      | -     | -   |         |    |  |  |

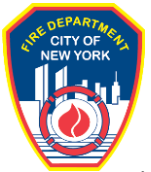

- 7) Complete the Contact Information portion of the application. Select Continue Application.
  - a) Permit/LOA and Billing Contacts are required fields.
  - b) For the Permit/LOA Contact and Billing Contact, please input the contact information of the Building Owner/Management or Property Leasee. This is the most appropriate contact for correspondence and fee remittance responsibility.

| Му Ассо                                                                                                    | ount                                               |                                                                                              |                                                                                                  |                                                                                  |                                     |                                          |                                                    |     |
|----------------------------------------------------------------------------------------------------|----------------------------------------------------|----------------------------------------------------------------------------------------------|--------------------------------------------------------------------------------------------------|----------------------------------------------------------------------------------|-------------------------------------|------------------------------------------|----------------------------------------------------|-----|
| Home Services                                                                                                    | Anno                                               | ouncements Logge                                                                             | d in as:Fitz Jack My I                                                                           | Folders (0) 📜 Cart (I                                                            | )) Reports (1)                      | <ul> <li>Account Mar</li> </ul>          | nagement Logo                                      | out |
| Search Applications                                                                                                    | s Create                                           | an Application                                                                               |                                                                                                  |                                                                                  |                                     |                                          |                                                    |     |
| ublic Request fo                                                                                                    | or Inspection                                      | ns                                                                                           |                                                                                                  |                                                                                  |                                     |                                          |                                                    |     |
| Building<br>Information                                                                                                    | 2 Contact<br>Informat                              | ion 3                                                                                        | Request<br>Information                                                                           | 4 Supporting<br>Documents                                                        |                                     | 5 Review and<br>Submit                   | 6                                                  |     |
| tep 2: Contact In                                                                                                    | formation>C                                        | contact Information                                                                          | on                                                                                               |                                                                                  |                                     |                                          |                                                    |     |
| Document and Applic                                                                                                    | ant Requirement                                    | ts by Inspection Type                                                                        |                                                                                                  |                                                                                  |                                     |                                          |                                                    |     |
| lote:<br>*Indicates a required<br>You will be able to ed                                                                                     | field.<br>lit the details in tl                    | his application from th                                                                      | ne "Review and Sub                                                                               | mit" page prior to fina                                                          | l submission.                       |                                          |                                                    |     |
| icensed Profess                                                                                                    | ional                                              |                                                                                              |                                                                                                  |                                                                                  |                                     |                                          |                                                    |     |
| To add a State Licens<br>License button. If you<br>remove the contact.<br>Add a State Lice<br>Showing 0-0 of 0                               | ed Professional or<br>have already ado<br>nse Look | ontact, click the Add a<br>ded a Licensed Profess<br>Up DOB License                          | State License button<br>ional contact to this s                                                  | . To add a DOB Licens<br>ection, click the Edit lin                              | ed Professional k to edit the con   | contact, click the R                     | Look Up DOB<br>terrrove link to                    |     |
| License Number                                                                                                    | License Type                                       | Contact Name                                                                                 | Business Name                                                                                    | Business License #                                                               | Home Phone                          | Fax                                      | Action                                             |     |
| The Permil/LCA Contact<br>on the Permil/ Letter<br>and your name and the<br>Select from My /<br>illing Contact<br>The Billing Contact is the | e person or compa                                  | Inspections and is the na<br>Add New to enter the pe<br>are saved in your account<br>add New | rne and address of <b>the</b><br>rmit-holder's contact in<br>d.<br>Click <b>Add New</b> to enter | person to whom the Pe<br>formation or click Select<br>this contact information o | rmit / LOA will b<br>from My Accoun | e Issued. This na<br>t if you are the Pe | me will appear<br>mit/LOA holder<br>d your Billing |     |
| Select from My /                                                                                                    | Account A                                          | ldd New                                                                                      |                                                                                                  |                                                                                  |                                     |                                          |                                                    |     |
|                                                                                                    |                                                    |                                                                                              |                                                                                                  |                                                                                  |                                     |                                          |                                                    |     |
| COF Holder<br>To add new contacts, o<br>remove.                                                                                              | click the Select from                              | n my Account or Add New                                                                      | v button. If you already l                                                                       | have added the contact,                                                          | click Edit to edit y                | our contact details                      | or click Remove t                                  | D   |
| Select from My                                                                                                    | Account                                            | Add New                                                                                      |                                                                                                  |                                                                                  |                                     |                                          |                                                    |     |
| Sponsor                                                                                                    |                                                    |                                                                                              |                                                                                                  |                                                                                  |                                     |                                          |                                                    |     |
| To add new contacts, o<br>remove.<br>Select from My                                                                                          | click the Select from                              | n my Account or Add New                                                                      | v button. If you already l                                                                       | have added the contact,                                                          | click Edit to edit y                | our contact details                      | or click Remove t                                  | D   |
|                                                                                                    |                                                    |                                                                                              |                                                                                                  |                                                                                  |                                     |                                          |                                                    | _   |
| Save and Resume L                                                                                                    | ater                                               |                                                                                              |                                                                                                  |                                                                                  |                                     | Continu                                  | e Application :                                    | -   |

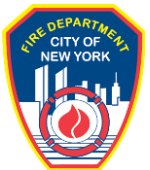

8) Complete the Inspection Request Details. Select Continue Application.

- a) Under Unit, select District Office (Storage, Handling, Use or Sell of Hazardous Material).
- b) Under Inspection Type, select Cabinet Siting.
- c) Under Requested Test Date and Alternate Date, select desired dates of inspection.
  - i) Note: The FDNY cannot guarantee that your desired inspection date is available. The applicant will receive confirmation of date of inspection from the District Office.
- d) Requester Information should be the same as the Permit/LOA Contact.
- e) The Emergency Contact should be the person that the District Office Inspector will interact with at the proposed cabinet installation site.

|                                                                                                    | <sup>2</sup> Informatio                                                                                                    | n                                                                          | 3 in                            | formation                                                          |                                                                                                    | 4 Doc                                              | uments                         |                                                          | <sup>5</sup> Submi      | t                     |                         |                       |
|----------------------------------------------------------------------------------------------------|----------------------------------------------------------------------------------------------------|----------------------------------------------------------------------------|---------------------------------|--------------------------------------------------------------------|----------------------------------------------------------------------------------------------------|----------------------------------------------------|--------------------------------|----------------------------------------------------------|-------------------------|-----------------------|-------------------------|-----------------------|
| o 3: Request Inf                                                                                                    | ormation>In                                                                                                    | spection                                                                   | Request                         | Details                                                            |                                                                                                    |                                                    |                                |                                                          |                         |                       |                         |                       |
| u will be able to edit                                                                                                    | t the details in th                                                                                                    | is applicatio                                                              | n from the '                    | 'Review an                                                         | d Submit"                                                                                                    | page prio                                          | r to final su                  | bmission.                                                |                         |                       |                         |                       |
| spection Reques                                                                                                    | t Details                                                                                                    |                                                                            |                                 |                                                                    |                                                                                                    |                                                    |                                |                                                          |                         |                       |                         |                       |
| howing 1-1 of 1                                                                                                    |                                                                                                    |                                                                            |                                 |                                                                    |                                                                                                    |                                                    |                                |                                                          |                         |                       |                         |                       |
| Unit T                                                                                                    | spection System<br>ype Type                                                                                                    | Requested<br>Test Date                                                     | Requested<br>Start Time         | Alternate<br>Date                                                  | Alternate<br>Time                                                                                                    | Number<br>of<br>Cylinders                          | Manpower<br>(minimum<br>1)     | Time and<br>Justification<br>for Off<br>Hours<br>Request | Permit<br>Start<br>Date | Permit<br>End<br>Date | Permit<br>Start<br>Time | Permit<br>End<br>Time |
| District<br>Office<br>(Storage,<br>Handling, C                                                                                                    | abinet                                                                                                    | 04/08/2025                                                                 |                                 | 04/10/2025                                                         |                                                                                                    |                                                    | 1                              |                                                          |                         |                       |                         |                       |
| of<br>Hazardous<br>Material)                                                                                                    |                                                                                                    |                                                                            |                                 |                                                                    |                                                                                                    |                                                    |                                |                                                          |                         |                       |                         |                       |
|                                                                                                    |                                                                                                    | _                                                                          | _                               |                                                                    | -                                                                                                    |                                                    |                                | _                                                        |                         |                       |                         | Þ                     |
| Aod a Row Edit                                                                                                    | Selected Del                                                                                                    | ete Selected                                                               |                                 |                                                                    |                                                                                                    |                                                    |                                |                                                          |                         |                       |                         |                       |
| $\sim$                                                                                                    |                                                                                                    |                                                                            |                                 |                                                                    |                                                                                                    |                                                    |                                |                                                          |                         |                       |                         |                       |
| questor                                                                                                    | _                                                                                                    |                                                                            |                                 |                                                                    |                                                                                                    |                                                    |                                |                                                          |                         |                       |                         |                       |
| uestor<br>add new contacts, click<br>nove.<br>Contact added succ<br>e Department<br>gal Business Nam                                                                                                    | the Select from m                                                                                                    | y Account or A                                                             | Add New buth                    | on. If you aire                                                    | eady have a                                                                                                    | idded the co                                       | intact, click E                | dit to edit your                                         | - contact d             | letails or            | click Ren               | nove to               |
| questor<br>add new contacts, click<br>nove.<br>Contact added succ<br>e Department<br>gal Business Nam<br>packtdny @outlook.com<br>it Remove                                                                                                    | t the Select from m<br>cessfully.<br>@                                                                                                    | y Account or A                                                             | Add New butt                    | on. If you aire                                                    | eady have a                                                                                                    | idded the oc                                       | intact, click E                | dit to edit your                                         | r contact d             | letails or            | click Ren               | nove to               |
| questor<br>add new contacts, click<br>nove.<br>Contact added succ<br>De Department<br>gal Business Nam<br>Eackdron @voldon.com<br>it Remove<br>Contact Addresses                                                                                                    | the Select from m<br>cessfully.<br>e                                                                                                    | y Account or A                                                             | Add New butt                    | on. If you aire                                                    | eady have a                                                                                                    | dded the co                                        | intact, click E                | dit to edit your                                         | r contact c             | letails or            | click Ren               | nove to               |
| uestor<br>add new contacts, click<br>tore.<br>Contact added succ<br>de Department<br>gal Business Nam<br>addrug@ueblob.com<br># Remove<br>Contact Addresses<br>Add Contact Add<br>Add Contact Add                                                                                                    | the Select from m<br>sessfully.<br>6<br>1055<br>drass must be prov<br>aliling address must                                                                                                    | y Account or A<br>ided for Build<br>t be provided.                         | Add New buth                    | on. If you aire                                                    | eady have a                                                                                                    | idded the oc                                       | ntact, click E<br>Addresses" s | dit to edit your                                         | For all                 | letails or            | click Ren               | nove to               |
| questor<br>add new contacts, click<br>nove.<br>Contact added succ<br>to Department<br>gal Business Nam<br>de Department<br>gal Business Nam<br>de Department<br>agal Business Nam<br>de Department<br>agal Business Nam<br>de Department<br>de Department<br>gal Business Nam<br>de Department<br>de Department<br>de Departmen | the Select from my<br>bessfully.<br>e<br>ross<br>drass must be provide<br>alling address must                                                                                                    | y Account or A<br>ided for Build                                           | Add New butt                    | on. If you aire                                                    | eady have a<br>Dwners usin                                                                                                    | added the oc<br>ag the "Add.<br>Action             | ntact, oliok E<br>Addresses* s | dit to edit your                                         | - contact o             | letails or            | click Ren               | nove to               |
| questor<br>add new contacts, citid<br>nove.<br>Contact added succ<br>Department<br>gal Business Nam<br>addrny@uddoc.com<br>it Remove<br>Contact Addresses<br>Add Contact Add<br>mailing and a billing ad<br>rer contacts, only the r<br>vowing 1-2 of 2<br>Adress Type<br>Billing Address                                                                                                    | k the Select from m<br>creasfully.<br>e<br>creas<br>must be provide<br>aling address<br>and address<br>an MADEN LN                                                                                                    | y Account or A                                                             | Add New butb<br>ing, Billing ar | on. If you alre                                                    | eady have a                                                                                                    | added the co                                       | ntact, click E<br>Addresses" s | dit to edit your                                         | For all                 | letails or            | click Ren               | nove to               |
| uestor<br>add new contacts, click<br>tore,<br>Contact added succ<br>ad Business Nam<br>addring@edlock.com<br># Remove<br>Contact Addresses<br>Add Contact Addresses<br>Add Contact Addresses<br>Maing Address<br>Maing Address<br>Maing Address                                                                                                    | t the Select from m<br>essistuity.<br>e<br>totas must be prove<br>totas must be prove<br>totas must be prove<br>totas must be prove<br>totas must be prove<br>totas total total tota | y Account of A                                                             | Add New buth                    | on. If you aire                                                    | eady have a<br>Dwners usir                                                                                                    | added the oc<br>ag the "Add.<br>Actions<br>Actions | ntaet, click E<br>Addresses" s | dit to edit your                                         | For all                 | letails or            | oliok Rem               | nove to               |
| uestor add new contacts, click tove. Contact adde suce gal Business Nam gal Business Nam Gontact Addresses Add Contact Addresses Address Type Billing Address Mailing Address Ititional Request                                                                                                    | the Select from m<br>cessfully.                                                                                                    | y Account or A                                                             | udd New butt                    | on. If you aire                                                    | aady have a                                                                                                    | added the oc<br>sg the "Add a<br>Action<br>Actions | ntact, click E<br>Addresses" = | dit to edit your                                         | For all                 | letails or            | dick Ren                | nove to               |
| uestor add new contacts, click toye. Contact added succ adds new contacts, click oney. Contact added succ addrong@outlob.com at Remove Contact Address Add Contact Address Add Contact Address ther contacts only the or nowing 1-2 of 2 Address Type Bling Address Mailing Address Mailing Address                                                                                                    | the Select from m<br>essibility.<br>e<br>totas<br>mailing address mus<br>9 MADEN LN<br>59 MADEN LN<br>59 MADEN LN<br>me:                                                                                                    | v Account or A                                                             | lud New buth                    | on. If you aire                                                    | Sweers using the second second s | dded the cc<br>ag the "Add.<br>Action<br>Actions   | ntact, click E                 | dit to edit your                                         | For all                 | letails or            | oliok Rem               | nove to               |
| uestor add new contacts, click toxe. Contact added succ Department gat Business Nam addriny @ueblock.com Add Contact Addresses Add Contact Addresses Add Contact Addresses Add Contact Address Billing add subs. Billing Address Iditional Request Interpret Contact Na mergency Contact Na                                                                                                    | n the Select from m<br>sessfully.<br>0<br>1025<br>104ress must be provided<br>alling address must<br>109 MADEM LN<br>19 MADEM LN<br>19 MADEM LN<br>19 MADEM LN<br>19 MADEM LN<br>19 MADEM LN                                                                                                    | v Account or A                                                             | Add New buth                    | on. If you aim<br>d Business (<br>John Doe                         | eady have a                                                                                                    | ng the "Add,<br>Actions Actions                    | Addresses" s                   | dit to edit your                                         | For all                 | letails or            | olick Rem               | nove to               |
| uestor add new contacts, click move. Contact added succ to Department gal Business Nam gal Business Nam Gal Business Nam Add Contact Addresses Add Contact Addresses Add Contact Address Mailing Address Mailing Address difficient Request there on the contact Nam mergency Contact Nam mergency Contact Nam                                                                                                    | Information                                                                                                    | y Account or A<br>ideal for Build<br>t be provided.                        | Ndd New buth                    | John Doe<br>7189990<br>John Doe                                    | bady have a<br>Dwners usin<br>1<br>821                                                                                                    | dded the oc<br>ag the "Add.<br>Actions             | Addresset" =                   | dit to edit your                                         | For all                 | letails or            | click Ren               | nove to               |
| uestor add new contacts, click nove. Contact added suce to Department gal Business Nam gal Business Nam Galdring and a billing add mailing and a billing add mailing and a billing add mailing Address Add Contact Add Mailing Address Site difficient Request difficient Request difficient Request difficient Nam mergency Contact Nu ame of the Contact por cation/Floor of Request                                                                                                    | Information Insection/Transition/Insection/Transition/Insection/Insection/Insection/Insection/Insection/Insection/Insection/Insection/Insection/Insection/Insection/Insection/Insection/Insection/Insection/Insection/Insection/Insection/Insection/Insection/Insection/Insection/Insection/Insection/Inse                                                                                                    | v Account or A<br>ided for Build<br>t be provided.<br>the on-site:<br>est: | Add New butt                    | on. If you aire<br>d Business (<br>John Doe<br>7189990<br>John Doe | bady have a                                                                                                    | dded the oc<br>sg the "Add.<br>Actions             | Addresser" =                   | dit to edit your                                         | For all                 | fetalls or            | click Ren               | nove to               |
| questor add new contacts, did nove. Contact added succ Department gal Business Nam gal Business Nam contact Added succ Contact Added succ Contact Added succ Contact Added succ Add Contact Add mailing and a billing ad mailing Address diffional Request inergency Contact Na mergency Contact Na mergency Conta                                                                                                    | Information<br>Inspector                                                                                                    | y Account or A<br>ided for Build<br>t be provided.<br>he on-site:<br>est:  | ing, Billing an                 | John Dee<br>Jahn Dee                                               | Sady have a                                                                                                    | Actions                                            | Addresser's                    | dit to edit your                                         | For all                 | tetails or            | olick Rerr              | nove to               |
| uestor  dad new contacts, click  cove.  Contact added sec  organ Business Nam  addring@uedlock.com  d Remove  Contact Addresses  Add Contact Addresses  Address Type Builing address Mating Address  Mating Address  Mating Addres  Mating Addres  Mating Addres  Mating Addres  Mating Addres  Mating Addres  Mating Addres  Mating Addres  Mating Addres  Mating Addres  Mating Addres  Mating Addres  Mating Addres  Mating Addres  Mating  Mating Addres  Mating Addres  M                                                                                                    | Information<br>Insection/Tr<br>ated inspection/Tr                                                                                                    | y Account or A<br>idead for Build<br>to provided.<br>the on-site:<br>sst:  | ing, Billing ar                 | John Dee<br>John Dee                                               | Sady have a                                                                                                    | Actions                                            | Addresser" =                   | dit to edit your                                         | For all                 | tetails or            | click Ren               | nove to               |

Page | 7

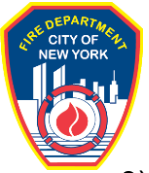

9) Complete the Inspection Information section. Select Continue Application.

a) Please use the "Description" field to provide helpful location information.

#### Public Request for Inspections

| 1 Building<br>Information                                                            | 2 Contact<br>Information                                            | 3 Request<br>Information                                           | 4 Supporting<br>Documents                      | 5 Review and<br>Submit          | 6           |
|--------------------------------------------------------------------------------------|---------------------------------------------------------------------|--------------------------------------------------------------------|------------------------------------------------|---------------------------------|-------------|
| Step 3:Request In<br>*Note:<br>1. *Indicates a required<br>2. You will be able to ed | formation>Inspection<br>field.<br>lit the details in this applicati | I Info                                                             | ıbmit" page prior to final submiss             | sion.                           |             |
| Inspection Inform                                                                    | ation                                                               | _                                                                  | _                                              | _                               |             |
| Warning: Please enter t                                                              | he Inspection Record ID/Account                                     | #                                                                  |                                                |                                 |             |
| Inspection Record ID/                                                                | Account #:                                                          |                                                                    |                                                |                                 |             |
| Inspector Name:                                                                      |                                                                     |                                                                    |                                                |                                 |             |
|                                                                                      |                                                                     |                                                                    |                                                |                                 |             |
| Project Informatic                                                                   | on                                                                  |                                                                    |                                                |                                 |             |
| Describe the system or as possible. For LABS,                                        | equipment to be inspected or tes<br>describe all hazardous materia  | sted. For Hazardous Cargo, des<br>Is and/or occupancy to be inspec | scribe all hazardous materials transpo<br>cted | rted and/or used Citywide. Be a | as detailed |
| Project Name and Des                                                                 | scription:                                                          |                                                                    |                                                |                                 | 4           |
|                                                                                      |                                                                     |                                                                    |                                                |                                 |             |

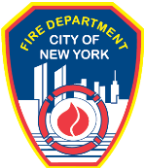

10)On the Supporting Documents page, select "Add" at the bottom to upload documents. Select Supporting Document as the Type. Enter a file name in the Specify the Document Name field. Select Upload to save and upload the document. Select Continue Application.

a) Applicants must upload the battery cabinet LNO or COA and the Site Plan using the "Add" function.

| ote:<br>"Indicates a require:<br>You will be able to e<br><b>Occuments</b><br>*Required Section<br>Documents can be add<br>1. Click the Add buttor<br>2. Select the file(s) fro<br>3. Identify the docume                                                                                                    | d field.<br>dit the details in | this application from  | m the "Review and St      | ubmit" page prior to f | inal submission.                                        |
|----------------------------------------------------------------------------------------------------|--------------------------------|------------------------|---------------------------|------------------------|---------------------------------------------------------|
| *Required Section<br>Documents can be add<br>1. Click the Add buttor<br>2. Select the file(s) fro<br>3. Identify the docume                                                                                                    |                                |                        |                           |                        |                                                         |
| *Required Section<br>Documents can be add<br>1. Click the Add buttor<br>2. Select the file(s) fro<br>3. Identify the docume                                                                                                    |                                |                        |                           |                        |                                                         |
| Documents can be add<br>1. Click the Add buttor<br>2. Select the file(s) fro<br>3. Identify the docume                                                                                                    |                                |                        |                           |                        |                                                         |
| 1. Click the Add buttor<br>2. Select the file(s) fro<br>3. Identify the docume                                                                                                    | had/uploaded by fo             | llowing these steps    |                           |                        |                                                         |
| <ol> <li>Select the file(s) fro</li> <li>Identify the docume</li> </ol>                                                                                                    | helow then click               | Add again              |                           |                        |                                                         |
| 3. Identify the docume                                                                                                    | m your computer y              | ou want to add, then o | lick Continue.            |                        |                                                         |
| an interior a second                                                                                                    | ent type for each file         | e added by selecting a | in option from the droodo | wn menus labeled "Type | ". These types will match the required and optional lis |
| supporting documents                                                                                                    | above.                         | ,                      |                           |                        |                                                         |
| 4. Finally, click the Up                                                                                                    | load button to uplo            | ad the documents to th | he application.           |                        |                                                         |
|                                                                                                    |                                |                        |                           |                        |                                                         |
| No records found                                                                                                    | iAbe                           | SIZE                   | Modified Date             | Document Status        | Action                                                  |
| No records found.                                                                                                    |                                |                        |                           |                        |                                                         |
|                                                                                                    |                                |                        |                           |                        |                                                         |
|                                                                                                    |                                |                        |                           |                        |                                                         |
|                                                                                                    |                                |                        |                           |                        |                                                         |
| File:                                                                                                    |                                |                        |                           |                        | Ren                                                     |
| 39376504 - Approv                                                                                                    | al.pdf                         |                        |                           |                        |                                                         |
|                                                                                                    |                                |                        |                           |                        |                                                         |
| 100%                                                                                                    |                                |                        |                           |                        |                                                         |
| *Type:                                                                                                    |                                |                        |                           |                        |                                                         |
| Supporting Docum                                                                                                    | ent 🔻                          |                        |                           |                        |                                                         |
|                                                                                                    |                                |                        |                           |                        |                                                         |
| Description and/or                                                                                                    | additional detail              | s about this docum     | ent and its contents (    | Optional)              |                                                         |
| Letter of No Object                                                                                                    | tion                           |                        |                           |                        |                                                         |
|                                                                                                    |                                |                        |                           |                        |                                                         |
|                                                                                                    |                                |                        |                           | _                      |                                                         |
|                                                                                                    |                                |                        |                           | V                      |                                                         |
|                                                                                                    |                                |                        |                           | 1.                     |                                                         |
|                                                                                                    |                                |                        |                           |                        |                                                         |
| 10 11 11 1                                                                                                    |                                |                        |                           |                        |                                                         |
| Specify the document of the second second | nent name:                     | -)                     |                           |                        |                                                         |
|                                                                                                    |                                |                        |                           |                        |                                                         |
| Letter of No Object                                                                                                    | 1                              |                        |                           |                        |                                                         |
| Letter of No Object                                                                                                    |                                |                        |                           |                        |                                                         |

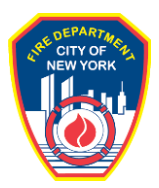

- 11)Complete the Digital Signature information.a) First Name and Last Name must match identically to the logged in user.

| Home Services                                                                                                    |                                     |                        |                        |  |  |  |  |  |  |  |
|----------------------------------------------------------------------------------------------------|-------------------------------------|------------------------|------------------------|--|--|--|--|--|--|--|
| Search Applications Create an Application                                                                                                    |                                     |                        |                        |  |  |  |  |  |  |  |
| Public Request for Inspections                                                                                                    |                                     |                        |                        |  |  |  |  |  |  |  |
| 1 2 Contact 3 Request<br>Information                                                                                                    | 4 Supporting<br>Documents           | 5 Review and<br>Submit | 6 Confirmation         |  |  |  |  |  |  |  |
| Step 4: Supporting Documents>Digital Signature         * Note:         1. *Indicates a required field.         2. You will be able to edit the details in this application from the "Review and Submit" page prior to final submission. |                                     |                        |                        |  |  |  |  |  |  |  |
| Digital Signature                                                                                                    |                                     |                        |                        |  |  |  |  |  |  |  |
| The On-Line Representative is the person who is logged in to the FDNN                                                                                                    | / Business and entering this inform | nation.                |                        |  |  |  |  |  |  |  |
| * First Name :                                                                                                    | John                                |                        |                        |  |  |  |  |  |  |  |
| * Last Name :                                                                                                    | Doe                                 |                        |                        |  |  |  |  |  |  |  |
| * Title/Roles:                                                                                                    | Business Owner                      | -                      |                        |  |  |  |  |  |  |  |
| By checking this box, I acknowledge submitting this request.<br>Once submitted, I will not be able to make any changes.:                                                                                                    | ۵                                   |                        |                        |  |  |  |  |  |  |  |
| Save and Resume Later                                                                                                    |                                     |                        | Continue Application » |  |  |  |  |  |  |  |

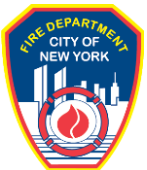

12)On the Review and Submit page, review all provided information. Once final, select Continue Application.

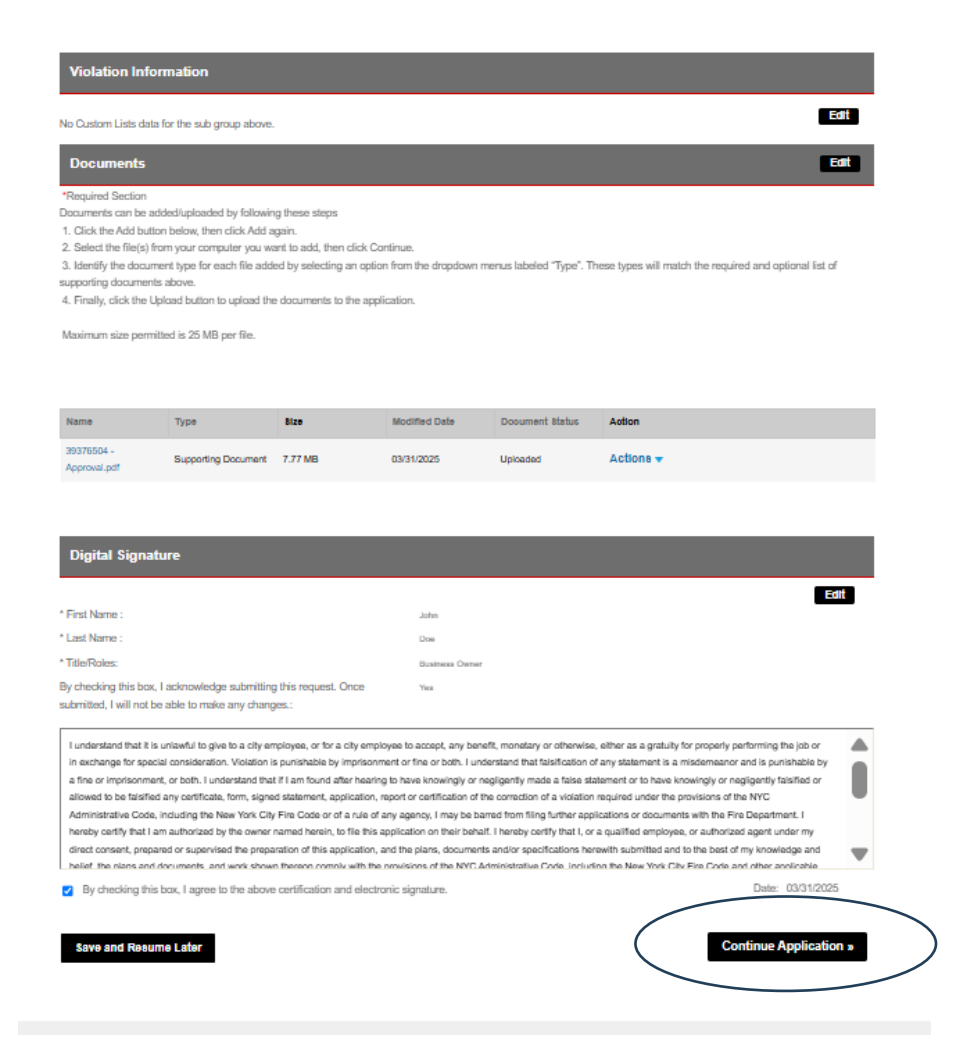

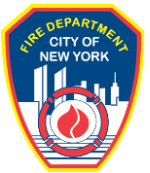

13)Select Submit Application to generate a unique Record Identification that will be sent to District Office Headquarters.

| DNY Dashboard                                        | Return to NYC Busin   | less                   |                |                     |                         |                    |        |
|------------------------------------------------------|-----------------------|------------------------|----------------|---------------------|-------------------------|--------------------|--------|
| Му Ассо                                              | unt                   |                        |                |                     |                         |                    |        |
| Home                                                 | Announcements         | Logged in as:Fitz Jack | My Folders (0) | ) 💻 Cart (0)        | Reports (1) 🗸           | Account Management | Logout |
| Search Applications                                  | Create an Application |                        |                |                     |                         |                    |        |
| 1 Select item to pay                                 | 2                     | Payment<br>information |                | з <mark>R</mark> is | eceipt/Record<br>suance |                    |        |
| Step 3:Receipt/Re<br>Receipt                         | cord issuance         |                        |                |                     |                         |                    |        |
| Your application(s) has been successfully submitted. |                       |                        |                |                     |                         |                    |        |
|                                                      |                       |                        |                |                     |                         |                    |        |
| 1 FDNY, BROOKL                                       | YN, NY, 11201         |                        |                |                     |                         |                    |        |

2025-INSP-REQUEST-

000017